## Article 10: How does an Admin View all Existing and Expired Credentials Manage by Credentials

Local admin users can easily view all existing and expired credentials under their Business Unit using the **Manage by Credentials** dashboard found by clicking the gear icon and expanding **"Credentials**".

| 🌣 Manage By Credentials |                                                                                       |  |  |  |  |  |  |  |
|-------------------------|---------------------------------------------------------------------------------------|--|--|--|--|--|--|--|
| All A                   | B C D E F G H I J K L M N O P Q R S T U V W X Y Z All                                 |  |  |  |  |  |  |  |
|                         | Credential                                                                            |  |  |  |  |  |  |  |
| 🖋 Select                | 12 Lead EKG                                                                           |  |  |  |  |  |  |  |
| 🖉 Select                | ACLS (Advanced Cardiac Life Support)                                                  |  |  |  |  |  |  |  |
| 🖉 Select                | ACLS EP Course Director (Advanced Cardiac Life Support Experienced Provider Director) |  |  |  |  |  |  |  |
| 🖉 Select                | ACLS EP Instructor (Advanced Cardiac Life Support Experienced Provider Instructor)    |  |  |  |  |  |  |  |
| 🖉 Select                | ACLS Experienced Provider (Advanced Cardiac Life Support Experienced Provider)        |  |  |  |  |  |  |  |
| 🖋 Select                | ACLS Instructor (Advanced Cardiac Life Support Instructor)                            |  |  |  |  |  |  |  |
| 🖋 Select                | ACLS Regional Faculty (Advanced Cardiac Life Support Regional Faculty)                |  |  |  |  |  |  |  |
| Select                  | ACLS RQI (Advanced Cardiac Life Support Resuscitation Quality Improvement)            |  |  |  |  |  |  |  |
| 🖋 Select                | Alabama: AEMT (Advanced Emergency Medical Technician)                                 |  |  |  |  |  |  |  |

Select the credential for which you want to view all employee records. Once you are viewing the specific credential type, click "Select" or "Recertify" to view or recertify an employee's credential. If you recertify a credential, you must add a new expiration date.

|        | Individual  | Activation | Expiration | Number | Reference | Maintained | Document |
|--------|-------------|------------|------------|--------|-----------|------------|----------|
| Select | Smith, John | 4/19/2024  | 4/30/2026  |        |           | Yes 🗸      |          |

Add/Edit Numbers Add/Edit Documents

The **Add/Edit Numbers** button in the top right allows you to edit the credential number in the table.

The **Add/Edit Documents** button in the top right allows you to upload a PDF of a credential for an employee.